# HUSSMANN®

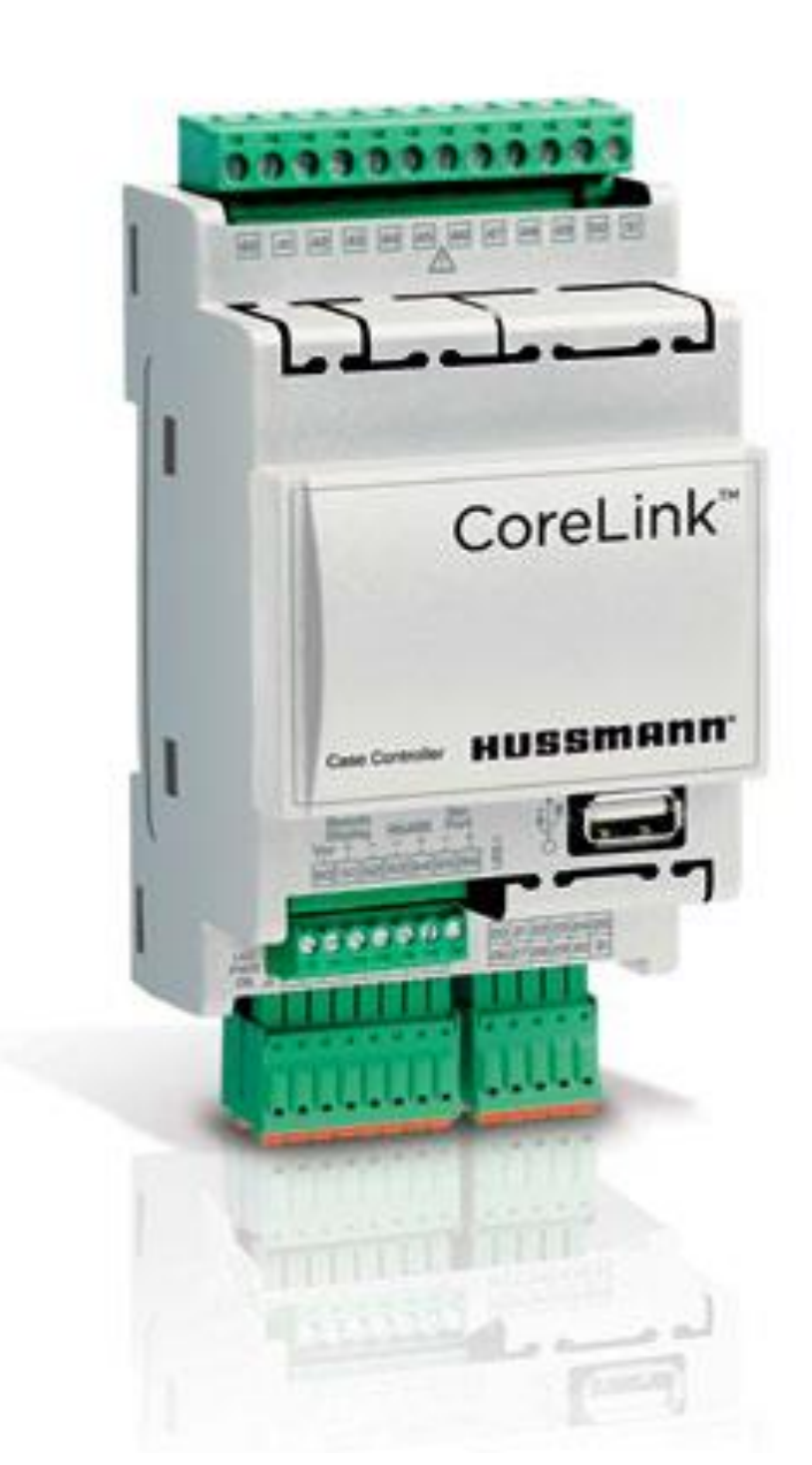

# CoreLink

**Defrost Sync Setup** 

### **IMPORTANT** Keep with controller for future reference!

## **Operation Manual**

Application Version 151217

P/N 0557046\_A May 2016

> Spanish French

MANUAL- CORELINK CASE CONTROLLER

#### Introduction

Corelink has the ability to synchronize defrost with other Corelink case controllers. This coordination can be beneficial in low temp case setups that operate below freezing.

A single Corelink case controller can manage up to 8 adjacent controllers in the system. This communication occurs over TCP/IP protocol. Each controller must be configured with a specific IP address identifier compatible with the preferred network.

This system has the benefit of being completely isolated as a small system group, up to 9 controllers, and with the option to expand to a large store network operation.

#### **Hardware Requirements**

- Corelink Case Controller
- Ethernet Cable
- 16 Port Network Switch

• USB to Ethernet 2.0 Adaptor Note: USB to Ethernet adaptor must be Hussmann approved USB 2.0 unit. Generic adaptors could have compatibility issues.

#### Optional

- Wireless Network Switch Router
- Wireless Miniature Router

#### **Software Requirements**

- Application Version 2.2.0 +
- Web UI 1.4.0 +

#### System Setup

Defrost Sync Settings can be accessed within the Corelink Web UI under *Config>Defrost*.

To access Corelink Web UI, enter controller IP in open browser address bar. Click enter to launch the Corelink sign-in page. Enter username/password credentials to enter site.

Check application version information in the system tab. Make sure the current application and Web UI are compatible before you continue.

#### **Assigning Controllers**

Access the defrost menu for defrost sync settings.

**ONLY** one Corelink controller can be set to MASTER, all other controllers set to SLAVE.

#### **Defrost Sync Mode**

To enable this mode, look for **Defrost Sync Mode** in the defrost menu.

Defrost Sync Mode:

Disable

 $\sim$ 

DEFAULT = Disabled

Here users can set the controller as either DISABLE/MASTER/SLAVE.

During setup, the user will have to access each controller one at a time to set the defrost sync mode setting.

#### **Number of Slaves**

Users can determine the number of slave controllers to be configured. To adjust this setting, defrost sync mode should be set to MASTER.

#### **IP Address**

From the MASTER defrost menu, enter the slave controllers IP address. IP order changes the delays on controllers. Expect up to two minutes of delay between the first and last controller switching between modes. An ascending or descending order is strongly recommended for better organization. After entering the IP addresses click apply.

Note: This is a good time to double check the entered lines. All controllers should share a common network address apart from the last 3 digits.

Typical settings used for isolated group not part of a larger network. See below...

Defrost Sync

| Defrost Sync Mode: | Master        |
|--------------------|---------------|
| Number of Slaves:  | 7             |
| Slave IP 1:        | 10.70.133.243 |
| Slave IP 2:        | 10.70.133.244 |
| Slave IP 3:        | 10.70.133.245 |
| Slave IP 4:        | 10.70.133.246 |
| Slave IP 5:        | 10.70.133.247 |
| Slave IP 6:        | 10.70.133.248 |
| Slave IP 7:        | 10.70.133.249 |
| Slave IP 8:        | 10.70.133.250 |

#### **Corelink IP Settings (Default)**

| IP      | 192.168.0.250 |
|---------|---------------|
| Netmask | 255.255.255.0 |
| Network | 192.168.0.0   |
| Gateway | 192.168.0.1   |
| DNS192. | 192.168.0.1   |

Note: Typically in isolated groups, the MASTER will use the above normal IP settings.

#### **SLAVE IP Settings**

Isolated group example:

| IP      | 192.168.0.250 |
|---------|---------------|
| Netmask | 255.255.255.0 |
| Network | 192.168.0.0   |
| Gateway | 192.168.0.1   |
| DNS192. | 192.168.0.1   |

SLAVE 1 = 192.168.0.243 SLAVE 2 = 192.168.0.244 SLAVE 3 = 192.168.0.245 SLAVE 4 = 192.168.0.246 SLAVE 5 = 192.168.0.247 SLAVE 6 = 192.168.0.248 SLAVE 7 = 192.168.0.249 MASTER = 192.168.0.250

#### Change Controller Network Settings

Please refer to Corelink manual.

#### Align group example to image in some way

#### **Description of Operation**

The MASTER controller will establish connection with the SLAVE controllers.

The defrost settings between all controllers should be similar as configured from Hussmann factory. The only difference typically should be enabling this mode.

Should a user decide to use different settings, make sure all changes are applied equally across all controllers within the defrost sync group.

#### Refrigeration

During normal running the MASTER controller will communicate with the configured SLAVE controllers.

#### **Defrost Sequence**

Delay Defrost Drip Wait

Change defrost sequence timing in the Web UI under *Config>Defrost>Defrost Sequence* 

When the MASTER controller defrost count reaches 0:00 TIME, the controller will begin the defrost sync operation. Defrost count can be viewed from the status page of the Web UI.

The MASTER will enter defrost delay. The compressors will turn off and valves will move to 0%. A command is sent to the SLAVE controllers to enter defrost delay. The MASTER checks the status of all SLAVES until defrost delay is accomplished.

Each controller will independently manage itself for most of the defrost cycle.

**Defrost Delay** – Pump down, time before defrost outputs turn on.

**Defrost** – The main defrost period when defrost outputs are ON depending on controller configuration.

**Drip** – Time period that defrost output is OFF and coil is allowed to drip moisture.

**Wait** – Controller is in a wait status for the duration of its timer. During this state, the controller is waiting for the MASTER to send END WAIT command.

When the MASTER enters the wait period, it begins to check the status of the other SLAVE controllers in the system.

When all other controllers reach a wait status, the MASTER will send out END WAIT command. During this time period the MASTER will end its own WAIT and the SLAVE controllers.

Refrigeration will now resume.

Note: SLAVE controllers will ignore their specific defrost start times for 1 hour when configured as slaves. This allows the MASTER to coordinate defrost.

In case of ERROR the SLAVE controllers will failsafe defrost on their own after one hour if a defrost command is not received from MASTER.

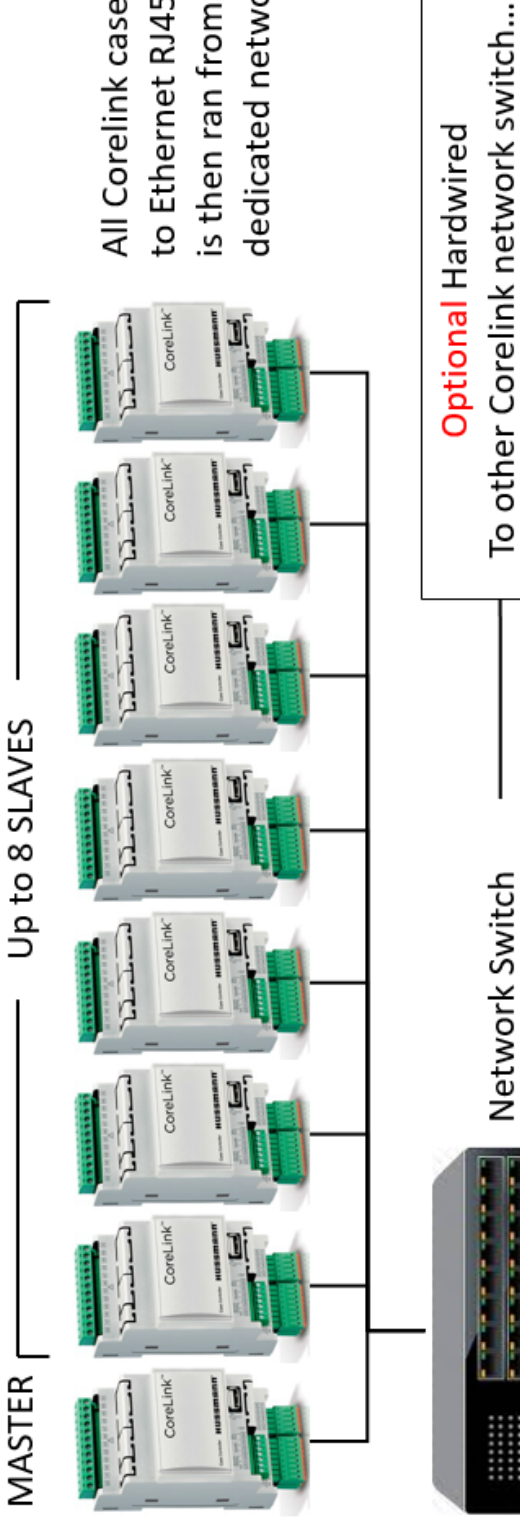

All Corelink case controllers require a USB to Ethernet RJ45 adaptors. Ethernet cable is then ran from each Corelink to a dedicated network switch.

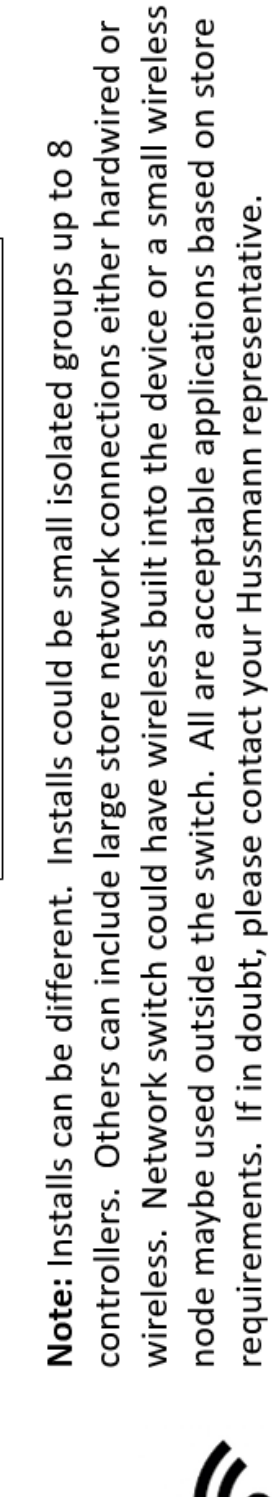

(Full Store Network)

Wireless

Optional Wireless To Corelink Gateway (Full Store Network)